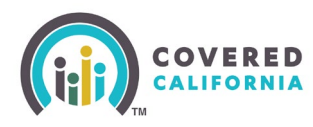

### **Overview**

A recent federal rule change will allow DACA (Deferred Action for Childhood Arrivals) recipients to sign up for a health/dental insurance plan through Covered California starting November 1, 2024\*. If they qualify, eligible DACA recipients can receive financial help.

From November 1, 2024, to December 31, 2024, DACA recipients can sign up for a health insurance plan using a Special Enrollment Period (SEP). On the Special Enrollment Page of the application, select the "gained lawful presence" option from the dropdown list when helping a DACA recipient apply.

DACA recipients can use this Special Enrollment Period to get health insurance for the rest of the 2024 plan year. If they sign up in November, their plan could start as soon as December 1, 2024.

\*Covered California is monitoring the pending litigation seeking to block this new rule; we will promptly share updates on any developments and their potential impact on consumers, closely working with enrollment partners to ensure awareness.

### **Documents to Prove Immigration Status for DACA Recipients**

- Notice of Action (I-797) (showing approval of "Deferred Action for Childhood Arrivals" status).
- Employment Authorization Document (Card) (I-766) (annotated "C33")

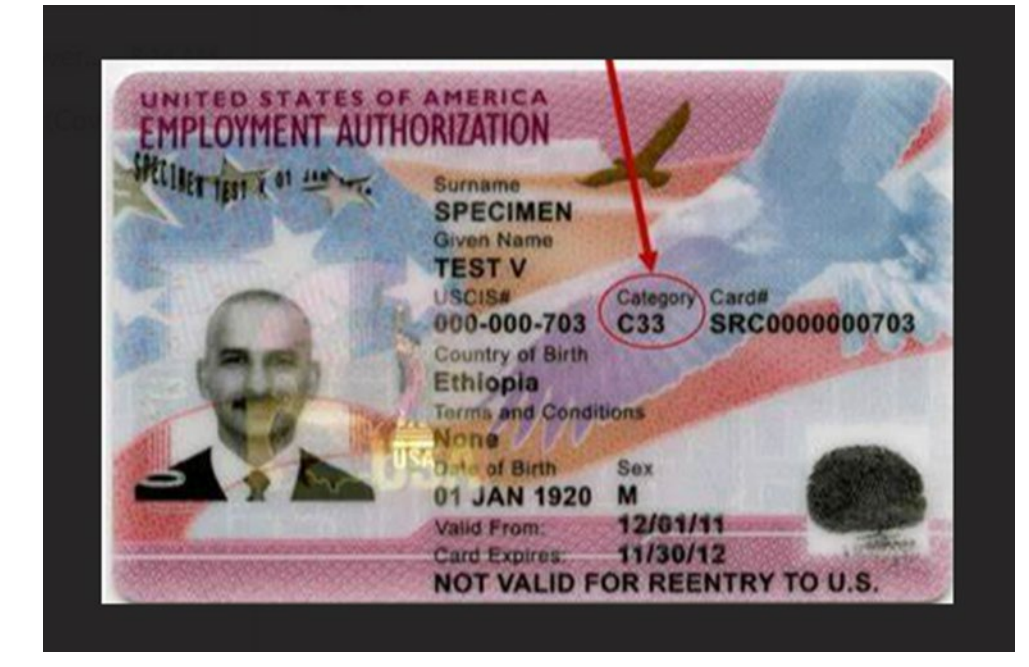

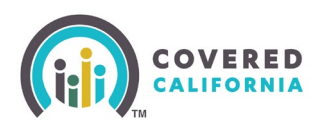

The 2024 Special Enrollment Period overlaps with Covered California's 2025 Open Enrollment Period. DACA recipients can also apply for health insurance for 2025 starting November 1, 2024.

First, begin the CalHEERS Application for a new consumer by clicking Apply Now or the Report a Change button if the consumer is a household member of an existing case.

On November 1, 2024, the Welcome page will include the year toggle for 2024 and 2025.

|                                                                                                    | 5 0 6 8                                                                                                    |
|----------------------------------------------------------------------------------------------------|----------------------------------------------------------------------------------------------------|
| Welcome back, Mister!<br>Select Year: 2024 2025                                                                                                    |                                                                                                    |
| Complete Coverage<br>Choose a plan that best fits your need<br>any additional changes to your house<br>a change to redetermine your eligibilit                                                                                                    | Is. If you wish to make<br>hold, you can still report<br>y.<br>Report a Change                                                                                                    |
| Account Alerts  Most federal pandemic related Unemployment Insu<br>Please update your pandemic related UIB on the inc<br>If you have moved within the last year, please updat<br>important information about your health coverage.  Tax Forms & Other Important Documents  View Proof of Coverage Forms | urance Benefits (UIB) ended on 09/04/2021.<br>come page to end date this income.<br>te your address information to ensure you receive                                                                                                    |
| Important Dates<br>28 DAYS - Covered California<br>You have 28 days left to choose a plan.                                                                                                    | Image: Provide the second state of the second state of |
|                                                                                                    | View actions needed & alerts >                                                                                                    |

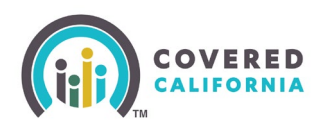

Complete the application steps up to the point where you get to the Household Menu. Answer the questions for each household member if they are a U.S. citizen or national, or choose Nobody. The page will populate a section to select the household members who have valid immigration documents.

### Step 3

From the household menu, select all household members who have valid immigration documents.

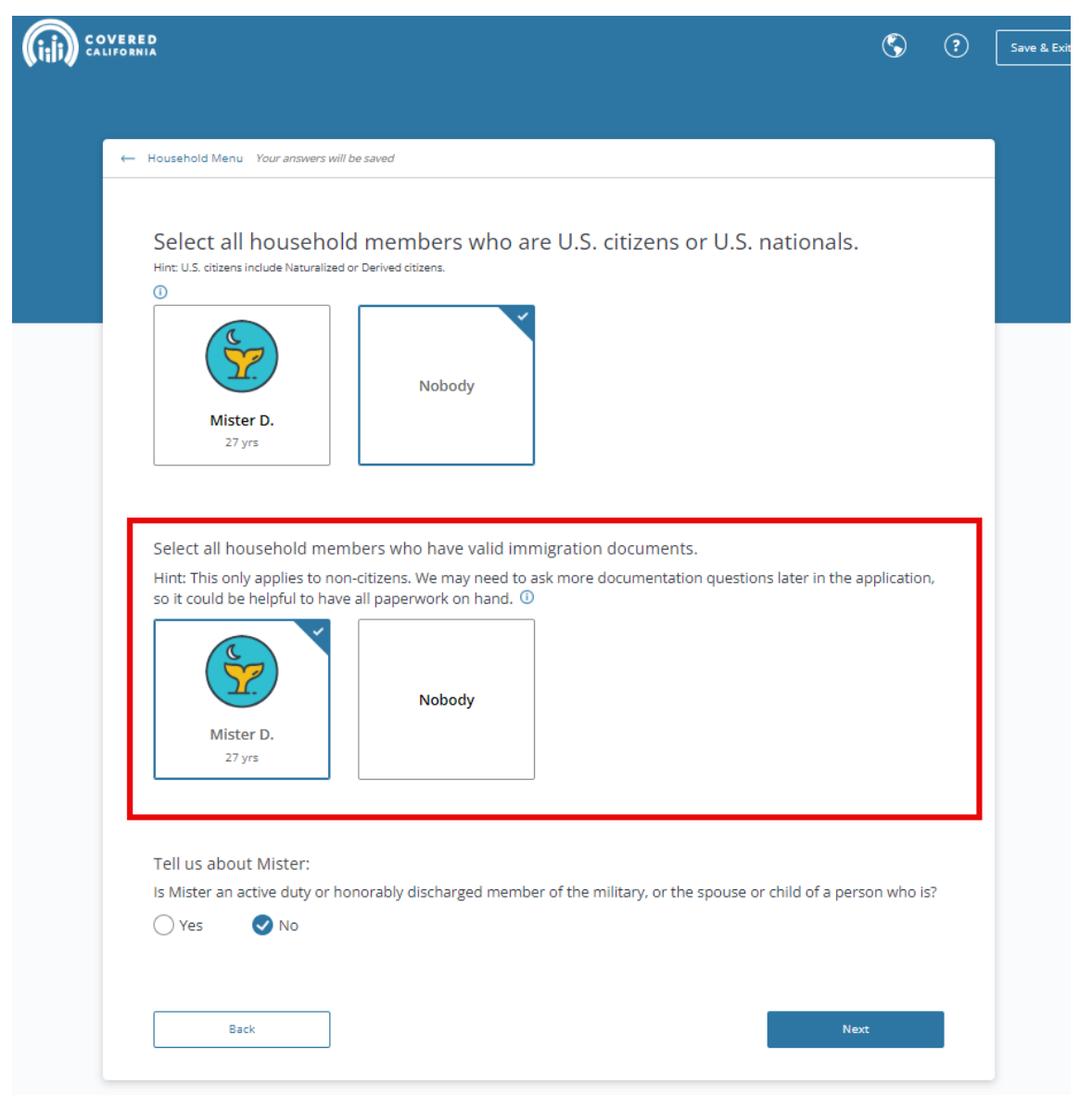

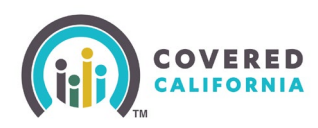

### Step 4

Continue the application questions for each section of the Household Menu and click the **Done** button.

| ← Application Menu                  |        |
|-------------------------------------|--------|
| Household Menu                      |        |
| Household Members<br>D A.<br>33 yrs | Edit   |
| Basic Information                   | Review |
| Tax Information                     | Review |
| Income Information                  | Review |
|                                     | Done   |

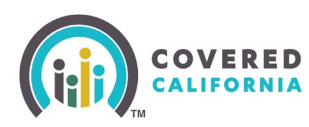

Choose the Start button to enter Individual Information for each household member.

| Application Menu       |        |  |
|------------------------|--------|--|
| Introduction           | Review |  |
| Household Information  | Review |  |
| Individual Information | Start  |  |
| Review & Submit        |        |  |
|                        |        |  |

## Step 6

Continue through the application and complete the information. Select immigration status from the drop-down and choose "Granted Deferred Action for Childhood Arrivals – (DACA)."

| ← Individual Information Menu Your answers will be saved                                                                                                    |
|----------------------------------------------------------------------------------------------------|
|                                                                                                    |
| Please select your current Immigration Status and Immigration document                                                                                                    |
| We can process your application faster if you enter your immigration<br>document information now. If you cannot provide it now, you will have the<br>chance to provide it at a later date. |
| Earlier in the application, you indicated that Mister is not a U.S. citizen or U.<br>S. national. Select their immigration status.                                                         |
|                                                                                                    |
| Granted Deferred Action (but not under Deferred Action for<br>Childhood Arrivals - DACA)                                                                                                   |
| Granted Deferred Action for Childhood Arrivals - (DACA)                                                                                                    |
| Granted Order of Supervision, with Employment Authorization                                                                                                    |
| Filed for a U Visa                                                                                                    |
| <ul> <li>Taking steps to apply for a T Visa or for certification by the Office of<br/>Refugee Resettlement</li> </ul>                                                                      |
| O None of the above                                                                                                    |
|                                                                                                    |

Covered California Outreach and Sales Division <u>OutreachandSales@covered.ca.gov</u>

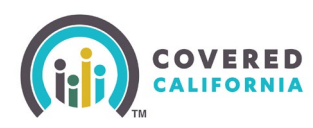

## Step 7

Enter the immigrant document type in the next drop-down and select the answer to any dynamic questions that appear.

| VERED<br>IFORNIA                                                                                                    | $\langle \mathbf{S} \rangle$ | ? | Save & Exit |
|----------------------------------------------------------------------------------------------------|------------------------------|---|-------------|
|                                                                                                    |                              |   |             |
| ← Individual Information Menu Your answers will be saved                                                                                                    |                              |   |             |
| Please select your current Immigration Status and<br>Immigration document<br>We can process your application faster if you enter your immigration<br>document information now. If you cannot provide it now, you will have the<br>chance to provide it at a later date. |                              |   |             |
| Earlier in the application, you indicated that Mister is not a U.S. citizen or U.<br>S. national. Select their immigration status.                                                                                                    |                              |   |             |
| Granted Deferred Action for Childhood Arrivals - (DACA)                                                                                                    |                              |   |             |
| Please choose an additional immigration status, if one applies. <i>Optional</i> OBattered non-citizen, or parent or child of battered non-citizen                                                                                                    |                              |   |             |
| ◯ Filed for a U Visa                                                                                                    |                              |   |             |
| <ul> <li>Taking steps to apply for a T Visa or for certification by the Office of<br/>Refugee Resettlement</li> </ul>                                                                                                    |                              |   |             |
| ✓ None of the above                                                                                                    |                              |   |             |
| Select their immigration document type.                                                                                                    |                              |   |             |
| Notice of Action (I-797)                                                                                                    |                              |   |             |
| Has Mister lived in the U.S. since August 1996?                                                                                                    |                              |   |             |
| Back                                                                                                    | ext                          |   |             |

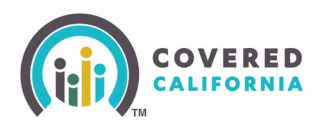

Enter the complete immigration details requested, which are located on the consumer's immigration document.

Note: Accuracy of the information entered will help to ensure the consumer's Electronic verification of their Lawful presence status.

When complete, choose Next.

| ex: 1234567890                 |                         |      |      |   |
|--------------------------------|-------------------------|------|------|---|
|                                |                         |      |      |   |
| Enter D's Notice of Action (I- | 797) I-94 or I-94A numb | ber. |      |   |
|                                |                         |      |      |   |
|                                |                         |      |      |   |
| Enter D's I-797 passport nun   | nber.                   |      | <br> |   |
|                                |                         |      |      |   |
| What is the Country of Issua   | nce for this passport?  |      |      |   |
| Select                         |                         |      | <br> | ~ |
|                                |                         |      |      | 1 |
| Enter D's I-797 SEVIS ID.      |                         |      |      |   |
| N                              |                         |      |      |   |
|                                |                         |      |      |   |
| Enter D's I-797 document ex    | piration date.          |      |      |   |
| MM/DD/YYYY                     |                         |      |      |   |
|                                |                         |      |      |   |

Complete all required information on the application. Proceed to the signature page, agreeing to the terms and conditions and choosing the consent years. Complete by choosing **Submit Application**.

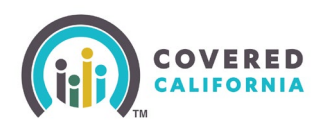

### Step 9

After submitting the application, the eligibility results for the household populates. The eligibility results provide the next steps, including choosing a health insurance plan and uploading documents if necessary.

| Velcome to Your Household<br>ligibility Results Summary<br>et's take a look at your Household                                                                                                    | d.            |
|----------------------------------------------------------------------------------------------------|---------------|
| ease review each member's program eligibility below.  Choose a plan by 11/30/2024 to start your coverage on 12/1                                                                                                    | D1/2024.      |
| D A.<br>33 years old<br>Program Eligibility<br>Covered California Plan<br>Financial Help<br>Enhanced Silver Benefits<br>Upload Documents<br>See Full Details<br>See Full Details<br>Entry of the set of the set of the s |               |
| Now, you need to choose a plan.<br>Choose a plan by 11/30/2024 to start your coverage on 12/01/2024.<br>Complete any other required actions later. Choosing a plan first will not<br>affect your eligibility or plan options.                                                                                                    | Choose a Plan |

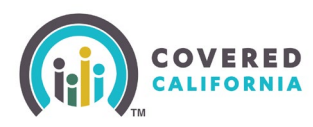

Upload requested documents, if available, or inform your consumer of the requested documents and time deadlines as shown in the eligibility results (**See Full Details** link in image on page 8). Complete plan selection for eligible members.

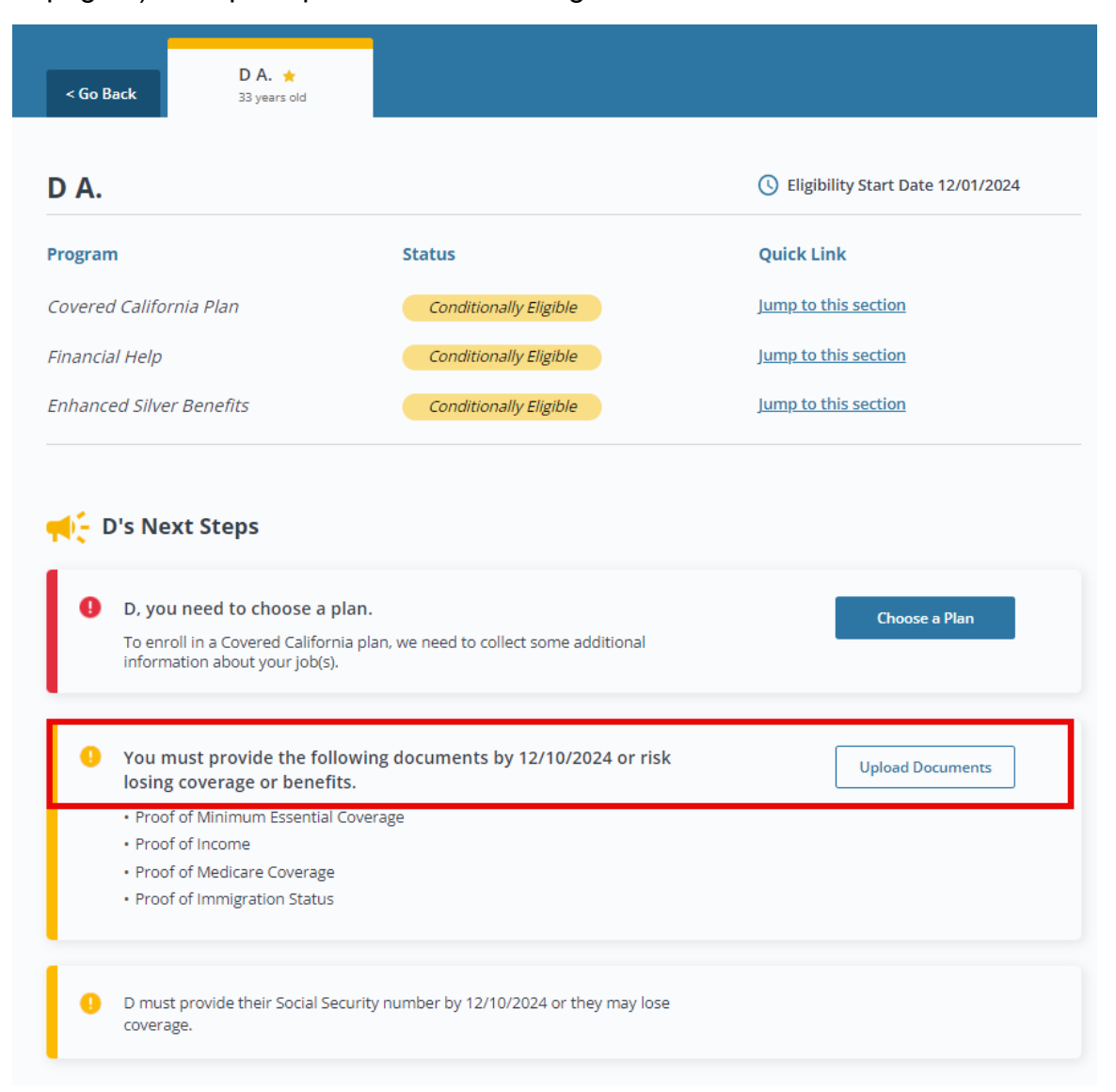

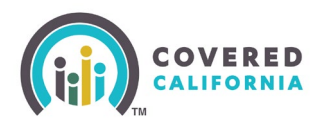

|   | D you are Conditionally Eligible for a Co                                                                                                    | vered California Plan:                                                                                                    |
|---|----------------------------------------------------------------------------------------------------|----------------------------------------------------------------------------------------------------|
|   | b, you are conditionally highle for a co                                                                                                    |                                                                                                    |
|   | Please select a plan now for coverage to begin o                                                                                              | on 12/01/2024.                                                                                                    |
|   | Click here to see what information is needed.                                                                                                 |                                                                                                    |
|   | Please do not send your payment to Co                                                                                                    | overed California.                                                                                                    |
|   |                                                                                                    |                                                                                                    |
| 0 | Time                                                                                                    |                                                                                                    |
| - |                                                                                                    |                                                                                                    |
|   | Select a Plan By 11/30/2024                                                                                                    | Reasonable Opportunity Period: 12/10/2024                                                                                                    |
|   | Select a Plan By 11/30/2024<br>D must select a plan during their special<br>enrollment period.                                                | Reasonable Opportunity Period: 12/10/2024<br>Reasonable Opportunity Period means you must<br>provide verification documents by the date above<br>or you may have your benefits decreased. |
|   | Select a Plan By 11/30/2024         D must select a plan during their special enrollment period.         Choose a Plan       Upload Documents | Reasonable Opportunity Period: 12/10/2024<br>Reasonable Opportunity Period means you must<br>provide verification documents by the date above<br>or you may have your benefits decreased. |

Follow all additional steps outlined in CalHEERS.

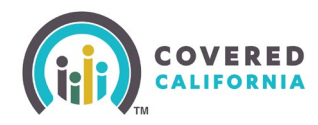

#### Helpful Reminders:

- From November 1, 2024, to December 31, 2024, DACA recipients can apply through Covered California during a Special Enrollment Period.
- Eligibility may include financial help to lower the full cost of a health insurance plan or Medi-Cal.
- Choose "Gained citizenship/lawful presence" as the qualifying life event when applying for 2024 coverage.
- If you sign up an eligible DACA recipient in November, their health insurance plan could start as early as December 1, 2024.
- DACA recipients can also apply during the 2025 Open Enrollment Period, and eligible DACA recipients can select a health insurance plan that can be effective as early as January 1, 2025.
- Eligible DACA recipients can apply for a dental insurance plan.
- DACA recipients will need to have either a Notice of Action (I-797) or Employment Authorization Document (Card) (I-766) (annotated "C33") to prove immigration status.
- Covered California is monitoring the pending litigation seeking to block this new rule; we will promptly share updates on any developments and their potential impact on consumers, closely working with enrollment partners to ensure awareness.